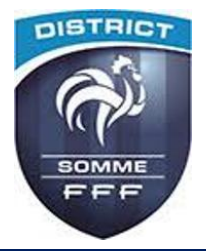

# 1. Accéder à la visioconférence

Connectez-vous à la plateforme de vote en cliquant sur le lien AG DU DISTRICT DE LA SOMME DE FOOTBALL reçu par mail.

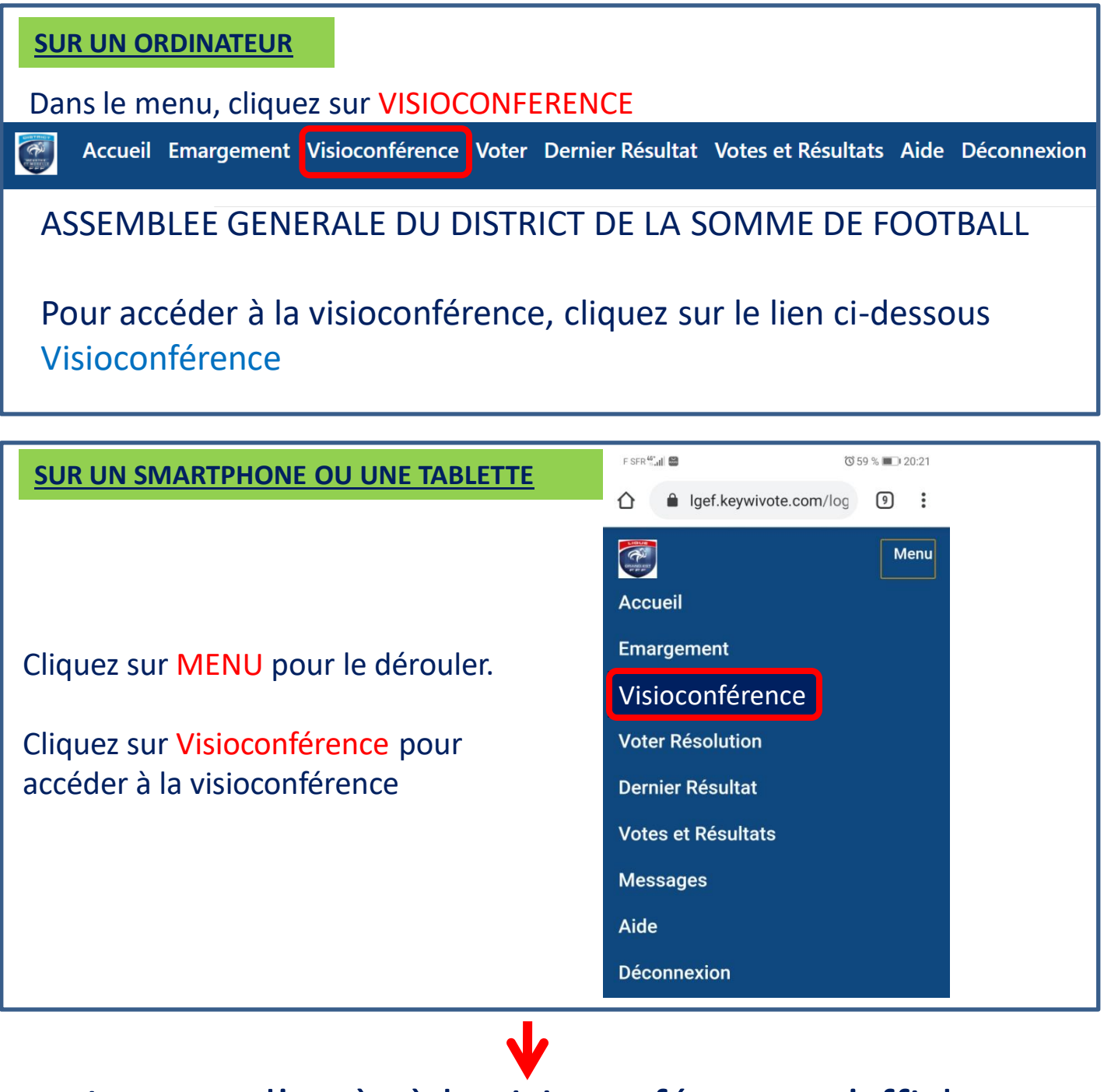

La page d'accès à la visioconférence s'affiche

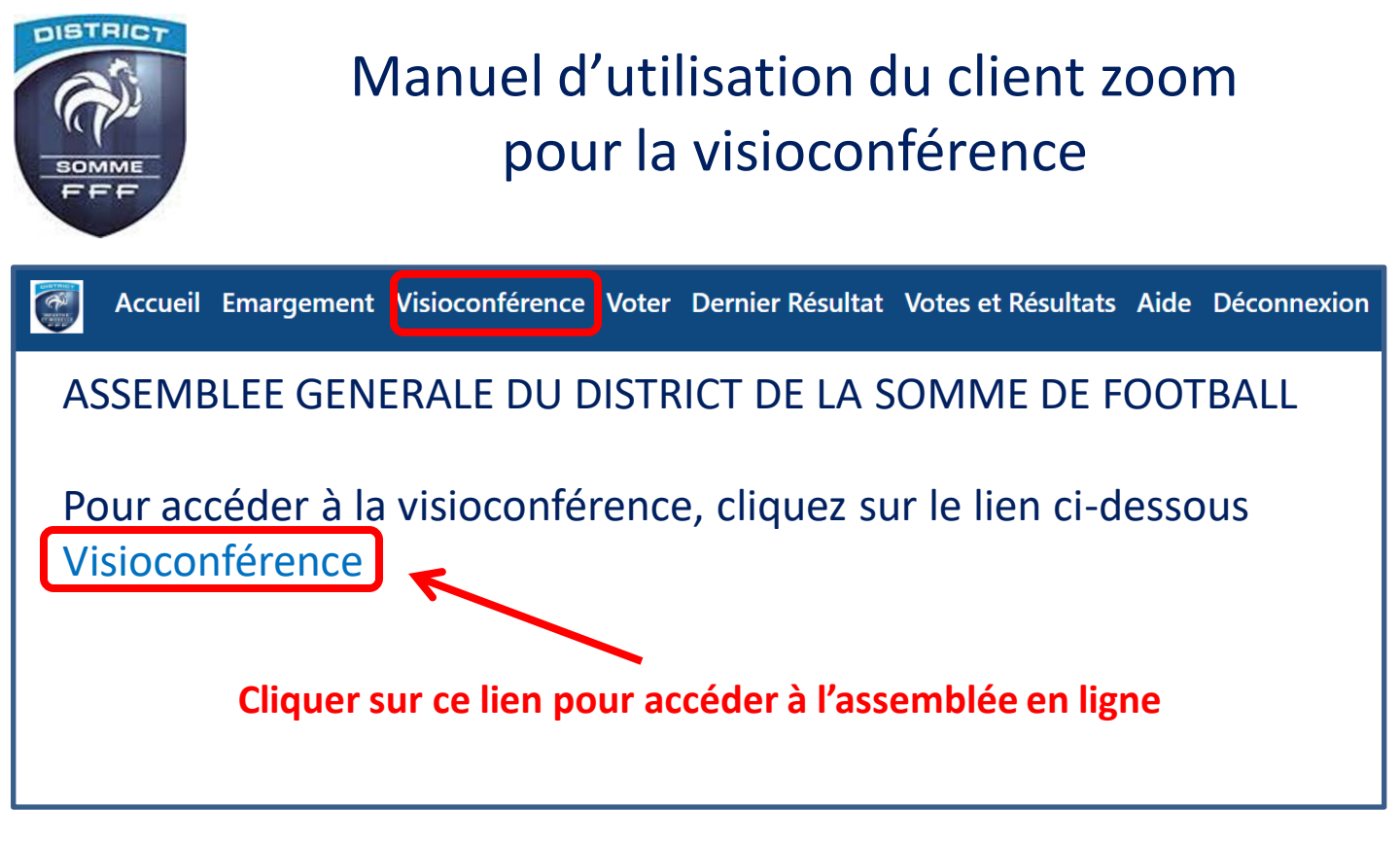

## 2. Installation du client Zoom (si besoin)

Si vous utilisez zoom pour la première fois, il vous faudra installer le client zoom sur votre ordinateur ou tablette ou Smartphone

| SUR UN ORDINATEUR                                                      |  |  |  |
|------------------------------------------------------------------------|--|--|--|
| zoom                                                                   |  |  |  |
|                                                                        |  |  |  |
|                                                                        |  |  |  |
|                                                                        |  |  |  |
| Une fois que vous avez installé le client Zoom, cliquez ci-dessous sur |  |  |  |
| Lancer la réunion                                                      |  |  |  |
| Lancer la réunion                                                      |  |  |  |
|                                                                        |  |  |  |
| Vous n'avez pas installé le client Zoom ? Télécharger maintenant       |  |  |  |
|                                                                        |  |  |  |
| Surviet constructions, Inc. Tous droits réservés.                      |  |  |  |
| Zoom_cm_fo42ankexe ^                                                   |  |  |  |
|                                                                        |  |  |  |
| Installez zoom en cliquant sur ce lien                                 |  |  |  |

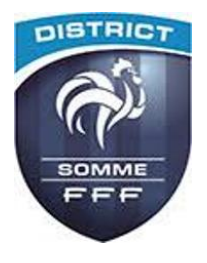

### Manuel d'utilisation du client zoom pour la visioconférence

# 2. Installation du client Zoom (si besoin)

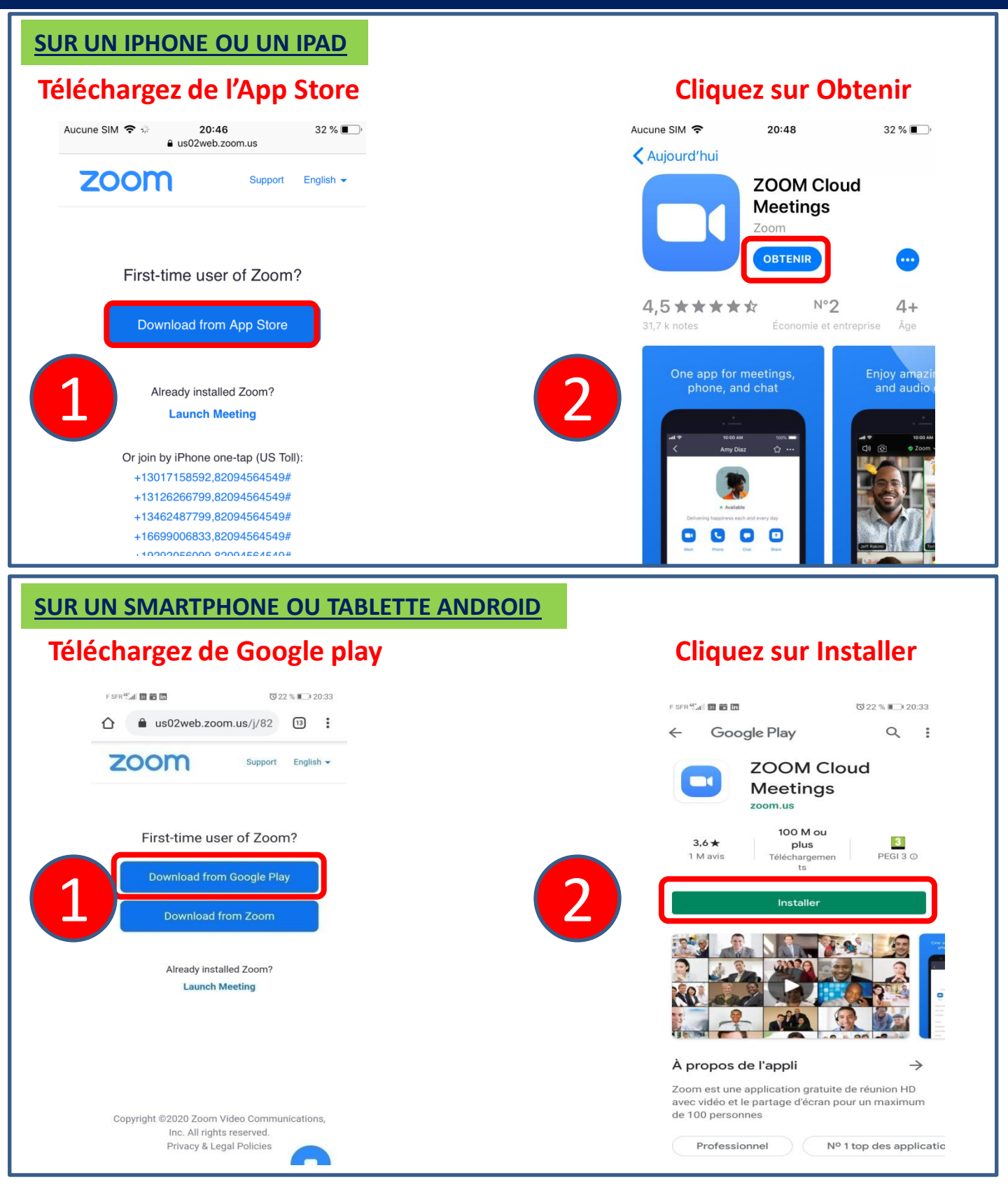

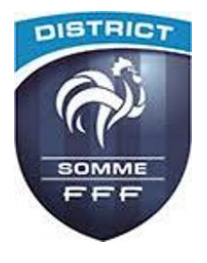

# 3. Accès à la visioconférence

•Une fois Zoom installé sur votre ordinateur, Smartphone ou tablette:

**Connectez-vous à la plateforme de vote en cliquant sur le lien AG DU DISTRICT DE LA SOMME DE FOOTBALL reçu par mail.** 

Cliquez sur Visioconférence dans le menu et cliquez sur le lien visioconférence pour accéder à l'assemblée générale

| Veuillez vous inscrire à ce webinaire. |                                                 | Renseignez votre nom et votre                         |
|----------------------------------------|-------------------------------------------------|-------------------------------------------------------|
| Robert DUPONT                          |                                                 | adresse email                                         |
| E-mail                                 |                                                 |                                                       |
|                                        |                                                 | ε «ερ <sup>ψ</sup> ι μι μα <b>βα</b> 78 56 % μ⊂ 21-24 |
| Annuler                                | OK                                              |                                                       |
|                                        |                                                 |                                                       |
| Pour entendre<br>besoin sur cet        | e les intervenar<br>te icone:<br>itez poser une | nts, cliquez si                                       |
| cliquez sur                            |                                                 | Conversations Lever la main 0, et R. Plus             |

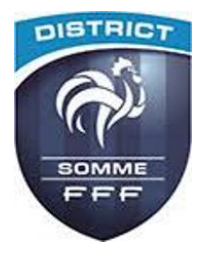

### Manuel d'utilisation du client zoom pour la visioconférence

## 4. Basculer de zoom au vote et inversement

### **SUR UN ORDINATEUR**

Utilisez la barre des taches pour choisir zoom ou le navigateur qui affiche la page de vote

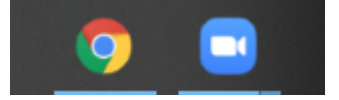

#### SUR UN IPHONE OU IPAD

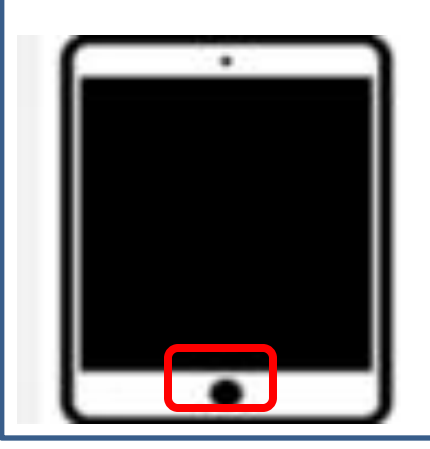

Appuyez 2 fois sur le bouton central et choisissez zoom ou la page de vote

#### **SUR UN SMARTPHONE ou TABLETTE ANDROID**

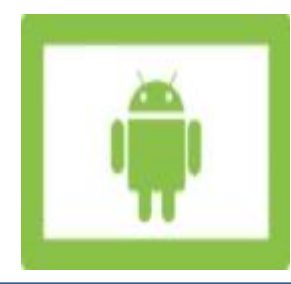

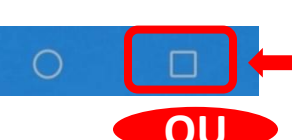

Cliquez sur le rectangle et choisissez zoom ou la page de vote

Sur l'écran, faites glisser votre doigt du bas vers le haut et choisissez zoom ou la page de vote

La configuration la plus simple est d'utiliser un appareil pour le vote et un autre pour la visioconférence

Dans tous les cas, si vous ne retrouvez pas votre page de vote ou zoom, repartez du lien reçu dans la mail d'identification